## Software-Defined Access Deployment Guide

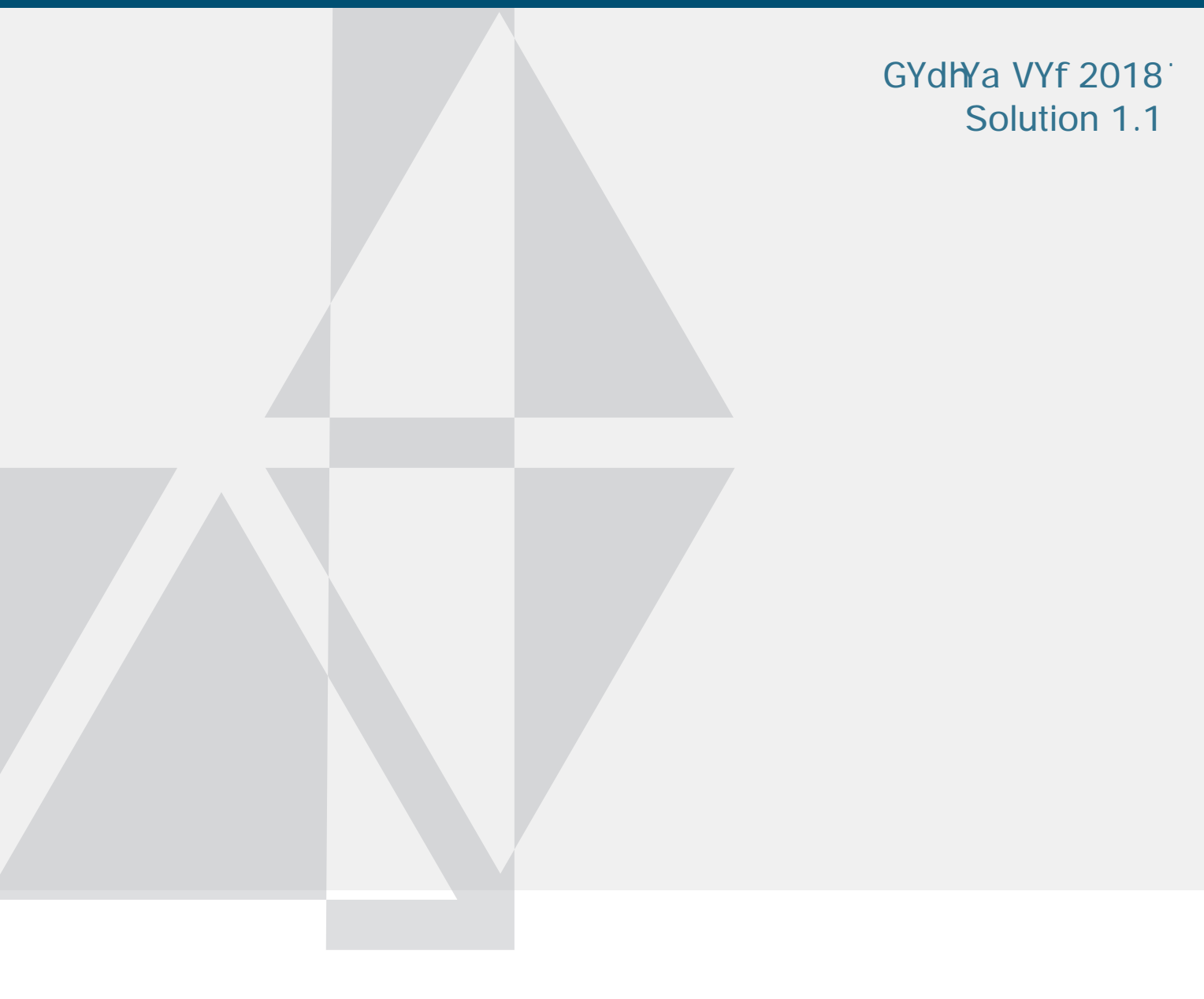

Table of Contents

GcZhkUfY!8Y bYX<sup>5</sup>WW/gg<sup>-</sup>]bhfcXiWhjcb

## GcZhkUfY!8YbYX`5VWYgg`]bhfcXiVMgcb

Cisco Validated Design

GcZrk UfY! 8Y bYX`5VWW/gg`]bHfcXi Whjcb

Figure 1.

## GcZrkUfY!8Y bYX`5VWW/gg`]bHfcXiWMjcb

-----

Cisco Validated Design

DSU Uæã{æãb:

[blank]

Step 10:

-----

Tech tip

Step 16:

••••••

Step 1:

Step 3:

**Step 3:** At the top of the **SNMP Credentials** section, select an SNMP credential type to update (example: SNMPv2c Read). Click **Add**, select the radio button in the row next to the credential to update (a single credential
## Tech tip

A common convention in IS-IS is to embed the loopback IP address into the unique NET, or system ID. For example, a loopback IP address **10.4.32.1** f**010.004.032.001** VYWca Yg **0100.0403.2001**,

Step 2:

^æ↔&åâ~ã [border IP address]

Procedure 7 Discover and manage network devices

**Step 3:** If there are any discovery failures, inspect the devices list, resolve the problem, and restart the discovery for those devices.

**Step 4:** 5Zh'f h\Y X]gWcj YfmdfcWYgg b]g\Yg gi WWYggZ ``m bUj ][ UhY hc h\Y a U]b 8B5 7YbhYf XUg\VcUfX, UbX then, under the **Tools** section, click **Inventory**. The discovered devices are displayed. After inventory collection completes, the devices show a status of **Managed**.

.....

Step 6:

Step 8: After all required roles are assigned to the nodes in the fabric, at the bottom click Save

!

```
!
 áääãæbb-àá↑↔}] ↔*{4
  ^æ\}~ã← 10.4.14.3 ↑áb← 255.255.255.255
  á&&ãæ&á\æ-áääãæbb 10.4.14.0 255.255.255.0 b|↑↑áã]-~^→]
  \tilde{a} \approx \tilde{a} \leftrightarrow b \setminus \tilde{a} \leftrightarrow \hat{a} \mid \mathbb{A} \leftrightarrow b \leftrightarrow b \rightarrow \approx \{ \approx \rightarrow -2 \}
  ãæä⇔b\ã⇔â|\æ →↔b* ↑æ\ã↔´ 10
  ^æ↔&åâ~ã 10.4.2.65 á´\↔{á\æ
  ^æ↔&åâ~ã 10.4.14.4 á´\⇔{á\æ
  ^æ↔&åâ~ã 172.16.172.2 á´\↔{á\æ
  ^æ↔&åâ~ã 172.16.172.2 }æ↔&å\ 65535
æ[⇔\-áääãæbb-àá↑↔>]
 !
 áääãæbb-àá↑↔>] ↔*{4 {ãà DEÔAÛQÚŽÜS
  ãæä⇔b\ã⇔â|\æ →↔b* ↑æ\ã↔´ 10
  ^æ↔&åâ~ã 172.16.172.10 ãæ↑~\æ-áb 65500
  ^æ↔&åâ~ã 172.16.172.10 |*äá\æ-b~|ã´æ Ü→á^3003
  ^æ↔&åâ~ã 172.16.172.10 á´\↔{á\æ
  ^æ↔&åâ~ã 172.16.172.10 }æ↔&å\ 65535
x[\leftrightarrow - \hat{a} \ddot{a} \ddot{a} \tilde{a} b b - \hat{a} \dot{a} \uparrow \leftrightarrow ]
 T
áääãæbb-àá↑↔) ↔*{4 {ãà Ù~ã←æãb
  ãæä⇔b\ã⇔â|\æ →↔b* ↑æ\ã↔´ 10
  ^æ⇔&åâ~ã 172.16.172.6 ãæ↑~\æ-áb 65500
  ^æ↔&åâ~ã 172.16.172.6 |*äá\æ-b~|ã´æ Ü→á^3002
  ^æ↔&åâ~ã 172.16.172.6 á´\⇔{á\æ
  ^æ↔&åâ~ã 172.16.172.6 }æ↔&å\ 65535
æ[↔\-áääãæbb-àá↑↔>]
I
```

H\Y`XYd`cmYX`Wcb [ifUh]cb`]bWiXYg`JF:žJ@5BžUbX`6; D`Y`YaYbhg`g]a]`Uf`hc`h\Y`cbYg`g\ckb`]b`h\Y`UVcjY` Wcb [ifUh]cb`YIUad`Y/\ckYjYfžh\Y`J@5Bg`XYd`cmYX`k]```\_Y`mVY`X]YfYbh'

Step 3:

Step 3: If you are creating an HA SSO pair, go to the main DNA Center dashboard, navigate to DFCJ =G=CB '2' 8Yj ]Wg '2'=bj Ybhcfm select the Device Name of the primary WLC (example: SDA-WLC1), on the right side in

.....

page 67

Procedure 6

**Step 5:** Navigate to the main DNA Center dashboard, under **Tools** select **Inventory**, select the WLC being added, and then at the top in the **Actions** pulldown, select **Resync**. The APs associated with the WLC are
5ddYbX]I <sup>·</sup>5. <sup>·</sup>DfcXi Wh`]gh

## -¥Ybhjhma UbU[Ya Ybh

Americas Headquarters Cisco Systems, Inc. San Jose, CA

••••••